# bCUT 2.5.0.3 - краткое описание нововведений

В рамках серии 2.5 программного модуля раскроя плитных материалов bCUT вышла новая версия 2.5.0.3, основным нововведением в которой стала возможность ручного редактирования карт раскроя.

#### РУЧНОЕ РЕДАКТИРОВАНИЕ карт раскроя

Редактирование сводится к двум операциям:

- Удалению детали с карты раскроя
- Вставке нераскроенной детали на карту.

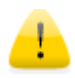

Удаление и вставка деталей возможно только для **«одиночных»** карт. В том случае, если в полученном раскрое есть одинаковые карты, для РУЧНОГО редактирование их следует разделить и редактировать каждую карту отдельно.

Для разделения одинаковых карт перед ручным редактированием следует в меню «Настройки» установить флаг «Разделять схожие карты»:

| i | 🚛 Настройки программы                             |                        |  |  |  |  |
|---|---------------------------------------------------|------------------------|--|--|--|--|
|   | Программа Цвета Шрифты при в                      | ыводе                  |  |  |  |  |
|   | Общая<br>Язык Русский 🕶                           |                        |  |  |  |  |
|   | Точность отображения 0.1 м Разделять схожие карты |                        |  |  |  |  |
|   | 🗸 Сохранять задачу в                              |                        |  |  |  |  |
|   | 🕍 Настройки печати                                | D:\bCAD\bCUT_база\Гото |  |  |  |  |

| Лис<br>Рез: | тов: 2<br>: 5.0 мі | e<br>M |      |                               |   |
|-------------|--------------------|--------|------|-------------------------------|---|
|             | 10.0 MM            | 1      |      |                               |   |
| 10.0 MM     |                    | 320    |      |                               |   |
|             |                    | 6      | Копи | ировать                       |   |
|             |                    |        | Пере | еключиться на одиночные карты |   |
| L           |                    | _      |      |                               | _ |

Если же Вы забыли переключить программу в режим разделения одинаковых карт, то при попытке удалить деталь с карты Вам предложат это сделать.

Просто выберите пункт меню «Переключиться на одиночные карты»

## Удаление детали

Введена возможность удалить деталь из готовой карты раскроя. Щёлкните по детали правой кнопки мыши и в появившемся контекствыберите ном меню «Удалить деталь С карты».

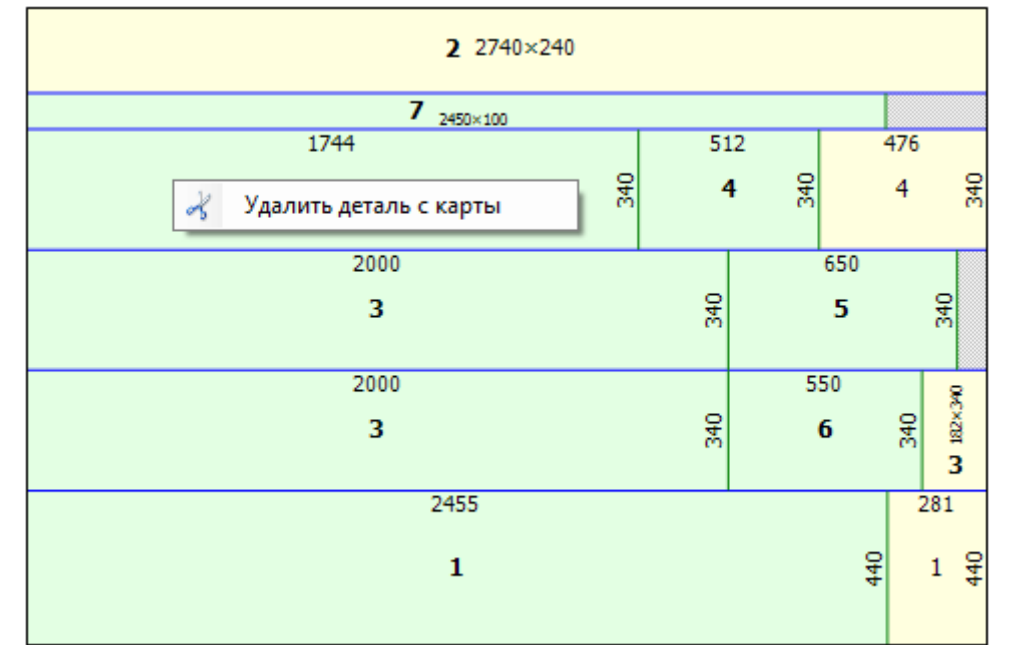

| N₽ | ¥        |       |     | Колеро |   | 1 |  |  |
|----|----------|-------|-----|--------|---|---|--|--|
| 2  | 7        | 568 🎑 | 30  | 1      | Γ | 4 |  |  |
| 3  | 7        | 468 🛃 | 300 | 1      |   | 1 |  |  |
| 4  | V        | 468 🛃 | 290 | 1      |   |   |  |  |
| 5  | <b>V</b> | 200 🛃 | 505 | 1      |   |   |  |  |
| 6  | V        | 368 💋 | 505 |        |   | 1 |  |  |

При этом деталь с карты будет удалена и перейдёт в таблице деталей в позицию «Неразмещённые детали»

После удаления детали на карте раскроя (на том месте, где была расположена удалённая деталь) появится остаток с размерами удалённой детали

| <b>2</b> 2740×240     |     |              |     |     |                |
|-----------------------|-----|--------------|-----|-----|----------------|
| 7 <sub>2450×100</sub> |     |              |     |     |                |
| 1744                  | 5   | 12           |     | 476 |                |
| 5 8                   |     | <b>4</b> 0 € |     | 4   | 340            |
| 2000                  |     |              | 650 |     |                |
| 3                     | 340 |              | 5   |     | 840<br>840     |
| 2000                  |     | 5            | 50  |     | ş              |
| 3                     | 340 |              | 6   | 340 | <b>C</b> 182×3 |
| 2455                  |     |              |     | 28  | 31             |
| 1                     |     |              | 440 | t   | 1 44           |

При дальнейшем удалении деталей остатки объединяются:

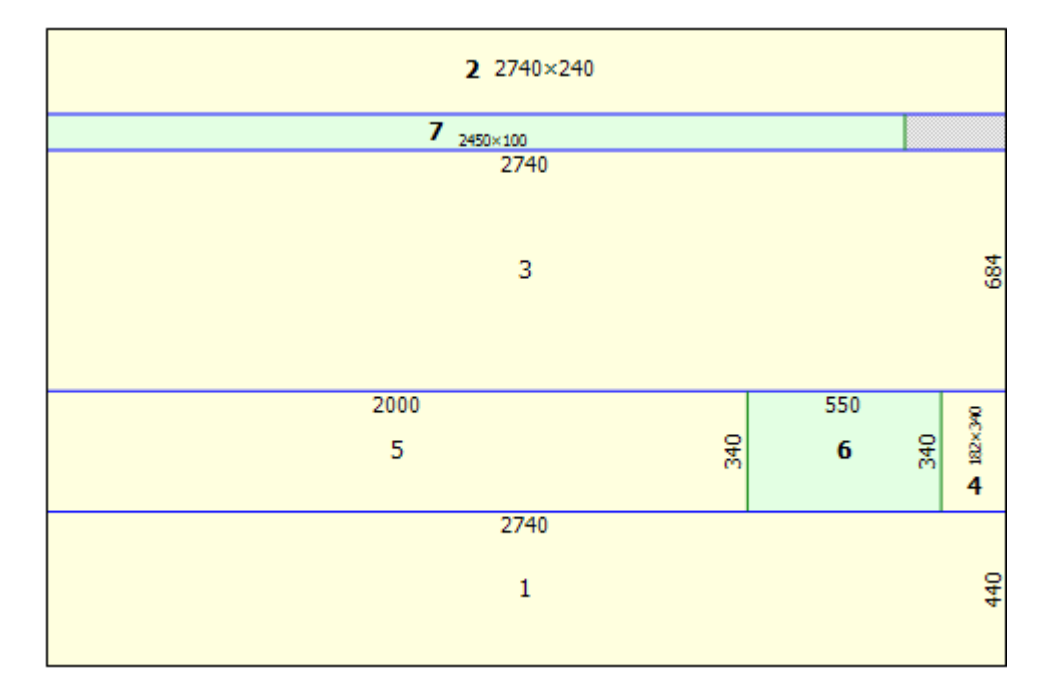

Таким образом, предусмотрена возможность удалить все размещённые на листе детали и, при необходимости, приступить к полностью ручному формированию карты раскроя.

## Вставка детали

Перед вставкой детали на карту раскроя необходимо:

- 1. Выбрать деталь в таблице задания (допускается выбор только неразмещённых деталей).
- 2. Выбрать обрезок для размещения данной детали.

Далее следует щёлкнуть правой кнопкой мышки по ВЫБРАННОМУ ОБРЕЗКУ и в появившемся контекстном меню выбрать «Добавить деталь на карту»:

Вставить деталь можно только на тот остаток, на котором щёлкнули мышкой.

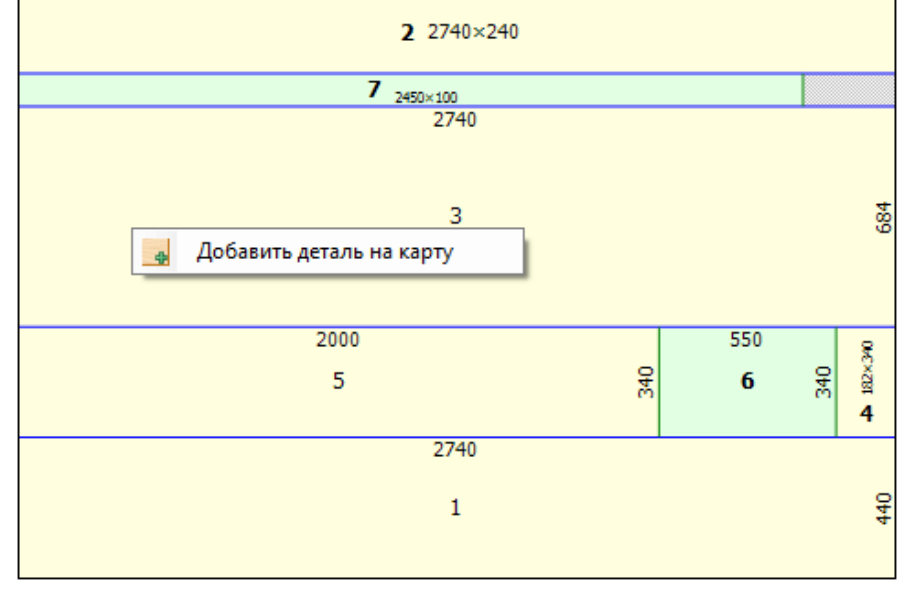

Разместить новую деталь можно в любом из углов выбранного для вставки остатка:

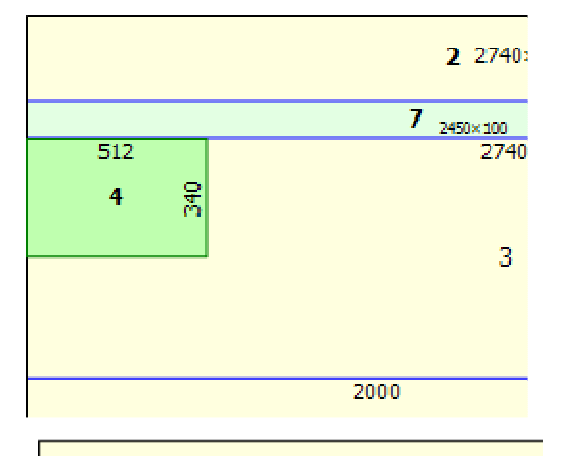

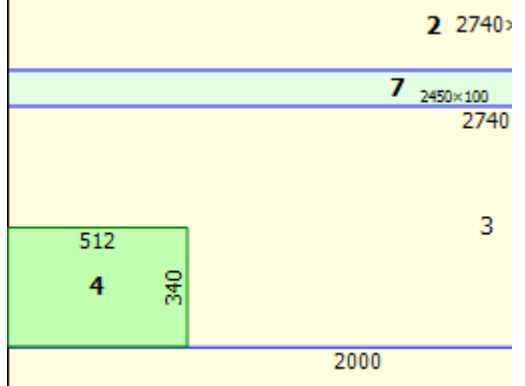

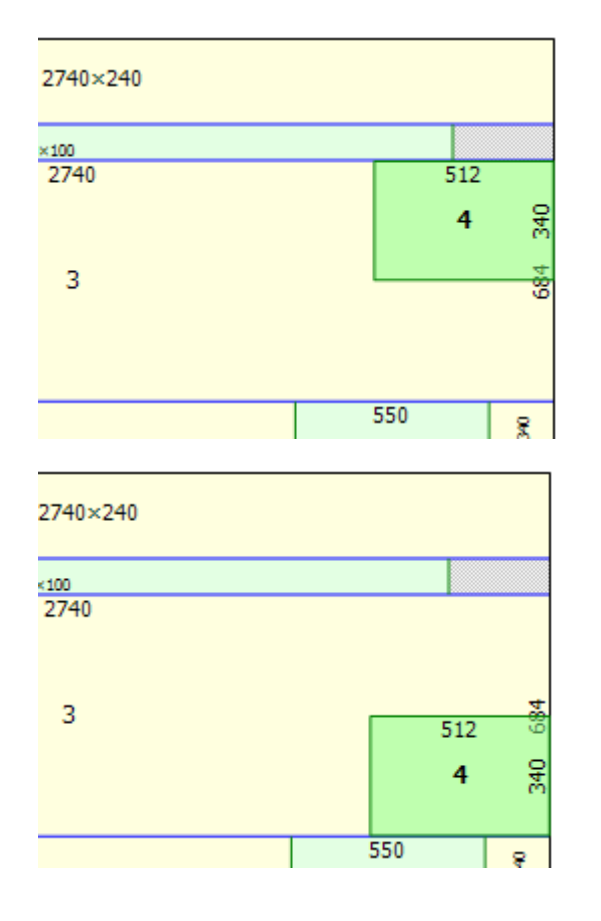

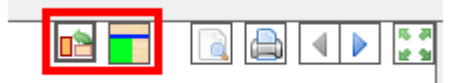

При вставке детали в правом верхнем углу окна раскроя появятся ещё 2 кнопки:

- 1. Повернуть вставляемую деталь. Если, не прерывая вставки, нажать на эту кнопку, то вставляемая деталь поворачивается.
- 2. Направление первого реза. Рисунок на кнопке показывает, в каком направлении будет проведён **первый** рез после вставки детали:
  - 🔹 🔲 горизонтально
  - 🛛 🗾 вертикально

Выбор направления первого реза может существенно повлиять как на формирование карты раскроя, так и на размер обрезка, образующегося в результате раскроя.

При повороте детали во время её вставки на карту раскроя предусмотрена определенная цветовая идентификация, которую можно настроить в меню «Настройки/Цвета»:

Можно настроить тот же цвет, что и у детали, но тогда Вы не заметите предупреждения.

| 🗍 Настройки программы |                 |                         |  |  |  |
|-----------------------|-----------------|-------------------------|--|--|--|
|                       | Программа Цвета | Шрифты при выводе       |  |  |  |
|                       | На экране       |                         |  |  |  |
|                       | Линии реза      | 🔾 🔹 Пунктирная 🔹        |  |  |  |
|                       | Детали          | Прозрачный цвет 🔹 🗸     |  |  |  |
|                       | Поперёк         | 💽 🔻 Трозрачный цвет 🔹   |  |  |  |
|                       | Остатки         | 🔾 🔻 Прозрачный цвет 🔹 🔻 |  |  |  |
|                       | ·               |                         |  |  |  |

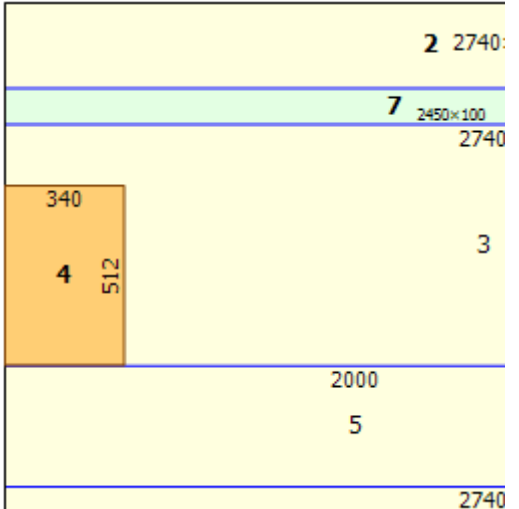

2 2740
 В том случае, если материал раскроя имеет направление текстуры, при повороте детали во время вставки её цвет измениться в соответствии с указанной выше настройкой. Данная цветовая индикация введена для предотвращения возможной ошибки. Однако, если данный поворот осуществляется пользователем сознательно (например для оптимизации раскроя за счёт изнорирования направления текстуры) для «невидимых» в проекте деталей), деталь может быть установлена в соответствующем положении. Таким образом, данная возможность сигнализирует, но не запрещает установку.

При ручном редактировании карты раскроя с ДЕФЕКТАМИ, в отличие от автоматического формирования карт раскроя, программа позволяет установить деталь на участок дефекта по причинам, схожим с возможность поворота (например, для оптимизации раскроя за счёт игнорирования направления текстуры для «невидимых» в проекте деталей). Однако при вставке детали на участке с дефектом также отображается другим цветом ДЛЯ сигнализации.

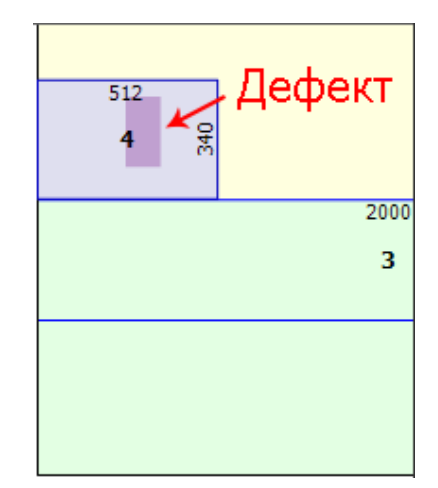

В том случае, если выбранная деталь не помещается в выбранный остаток (или лист), в момент попытки вставки она отображается КРАСНЫМ цветом и не вставляется.

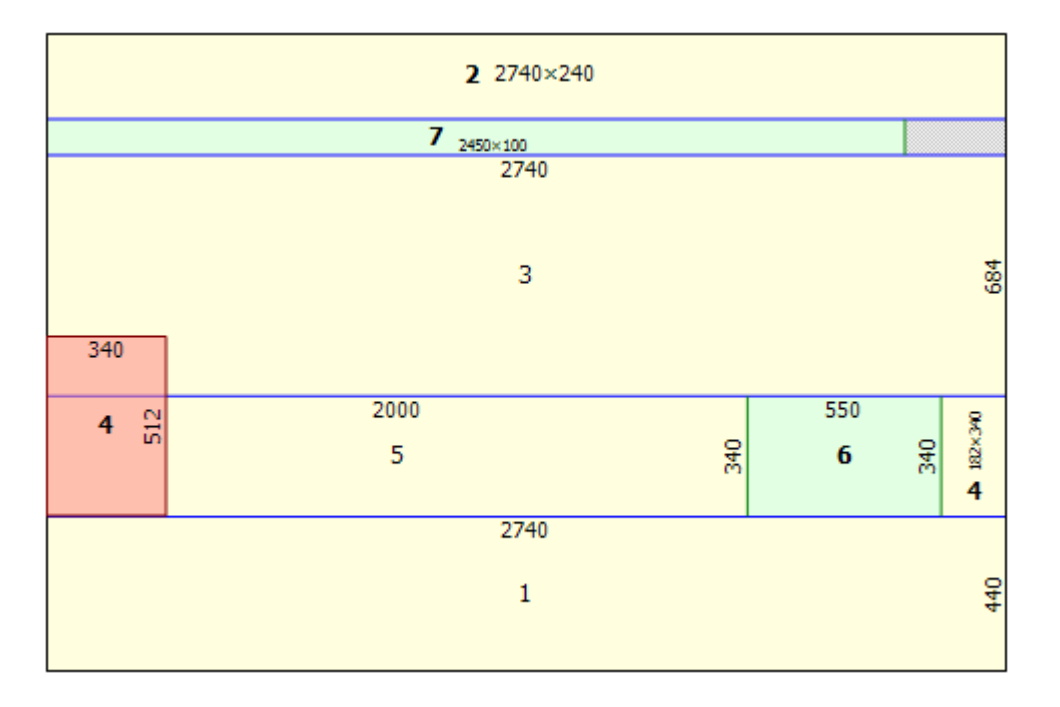

После выбора места размещения детали достаточно щёлкнуть правой кнопкой мыши:

- деталь установится в указанной место;
- автоматически сформируются резы (в соответствии с выбором первого реза, описанном выше);
- сформируются новые остатки с учётом установленной детали и выбранного порядка проведения резов.

Высота (или ширина – в зависимости от первого реза) полученного обрезка соответствует размеру установленной детали. Это удобно при установке нескольких нераскроенных деталей с одинаковым размером – появляется возможность размещать их подряд на получившейся полосе.

#### Другие нововведения

Помимо описанных возможностей ручного редактирования карт раскроя в новой версии bCUT (версия 2.5.0.3) внесен ряд нововведения, обеспечивающих более удобные и четкие настройки при сохранении заданий, формирования и оформления печатных форм и т.д.

По отдельности данные нововведения, конечно, существенно уступают по значимости появлению возможности ручного редактирования карт раскроя, но в совокупности делают работу модуля более интуитивно понятной и удобной.